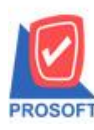

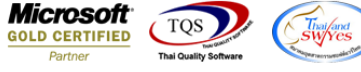

## ระบบ Enterprise Manager

General Option Tab Print & from พิมพ์หลังการบันทึก,Preview และเลือกฟอร์มก่อนพิมพ์สามารถ Double Click บนหัว Column เลือกทั้งหมดได้เหมือนแถบ Module Option

เข้าที่ระบบ Enterprise Manager > General Setup> General Option >Tab Print&from พิมพ์หลังการบันทึก ,Preview และเลือกฟอร์มก่อนพิมพ์สามมารถดับเบิ้ลคลิกเป็น All บนหัวคอลัมน์ได้เหมือนแถบ Module Option

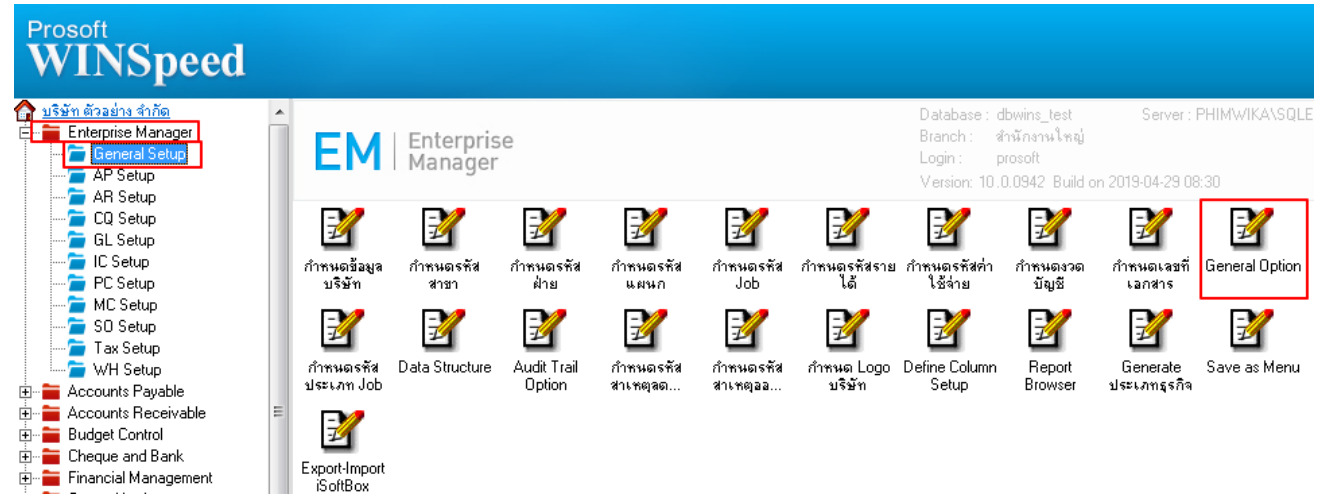

| Yes<br>O | No<br>© | Yes     | No | Yes                                                                                                    | No                                                                                                    |
|----------|---------|---------|----|----------------------------------------------------------------------------------------------------|----------------------------------------------------------------------------------------------------|
| 0        | •       | G       | 0  |                                                                                                    |                                                                                                    |
| ~        |         | 10      | 0  | $\odot$                                                                                                    | 0                                                                                                    |
| 0        | $\odot$ | o       | 0  | O                                                                                                    | 0                                                                                                    |
| 0        | $\odot$ | o       | 0  | $\odot$                                                                                                    | 0                                                                                                    |
| 0        | $\odot$ | O       | 0  | $\odot$                                                                                                    | 0                                                                                                    |
| 0        | $\odot$ | O       | 0  | $\odot$                                                                                                    | 0                                                                                                    |
| 0        | $\odot$ | O       | 0  | $\odot$                                                                                                    | 0                                                                                                    |
| 0        | $\odot$ | O       | 0  | $\odot$                                                                                                    | 0                                                                                                    |
| 0        | $\odot$ | O       | 0  | $\odot$                                                                                                    | 0                                                                                                    |
| 0        | $\odot$ | O       | 0  | $\odot$                                                                                                    | 0                                                                                                    |
| 0        | $\odot$ | O       | 0  | $\odot$                                                                                                    | 0                                                                                                    |
| 0        | $\odot$ | O       | 0  | $\odot$                                                                                                    | 0                                                                                                    |
| 0        | $\odot$ | $\odot$ | 0  | $\odot$                                                                                                    | 0                                                                                                    |
|          |         |         |    | 0 0 0 0 0 0 0 0 0 0 0 0 0 0 0 0 0 0 0 0 0 0 0 0 0 0 0 0 0 0 0 0 0 0 0 0 0 0 0 0 0 0 0 0 0 0 0 0 0 0 0 0 0 0 0 0 0 0 0 0 0 0 0 0 0 0 0 0 0 0 0 0 0 0 0 0 0 0 0 0 0 0 0 0 0 0 0 0 0 0 0 0 0 0 0 0 0 0 0 0 0 0 0 0 0 0 0 0 0 0 0 0 0 0 0 0 0 0 0 | 0   0   0   0   0   0   0   0   0   0   0   0   0   0   0   0   0   0   0   0   0   0   0   0   0   0   0   0   0   0   0   0   0   0   0   0   0   0   0   0   0   0   0   0   0   0   0   0   0   0   0   0   0   0   0   0   0   0   0   0   0   0   0   0   0   0   0   0   0   0   0   0   0   0   0   0   0   0   0   0   0   0   0   0   0   0   0   0   0   0   0   0   0   0   0   0   0   0   0   0   0   0   0   0   0   0   0 |

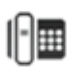